## 持ち込み端末(ChromeOS)での印刷方法

● 消費ポイント

印刷実行時、用紙サイズ・カラーモードに応じて以下のポイントが消費されます。

| 用紙サイズ       | カラーモード | 消費ポイント(1 枚あたり) |
|-------------|--------|----------------|
| A4,A3,B5,B4 | モノクロ   | 1ポイント          |
| A4,A3,B5,B4 | カラー    | 5ポイント          |

モビリティプリントアプリのインストール

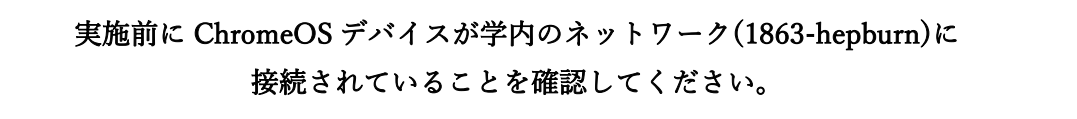

<u>https://chromewebstore.google.com/detail/mobilityprint/alhngdkjgnedakdlnamimgfihgkmenbh</u>
 にアクセスし、「Chrome に追加」をクリックします。

| ny uetaiy mobility-printy aningukjynebakulnanningmigKmenbh | © ☆         |  |
|------------------------------------------------------------|-------------|--|
| Q、拡張機能とテ                                                   | ーマを検索       |  |
|                                                            |             |  |
|                                                            |             |  |
| ま ChromeOS でのみご利用いただけます。2025 年以降は ChromeOS でもご利用いただけ       | なくなります      |  |
|                                                            |             |  |
| y Print                                                    | Chrome に追加  |  |
|                                                            |             |  |
|                                                            |             |  |
| Quickly discover and print to published printers           |             |  |
| Quickly discover and print to published printers           | Chrome (ご追加 |  |

2 以下のメッセージ画面が表示されたら、「アプリを追加」をクリックします。

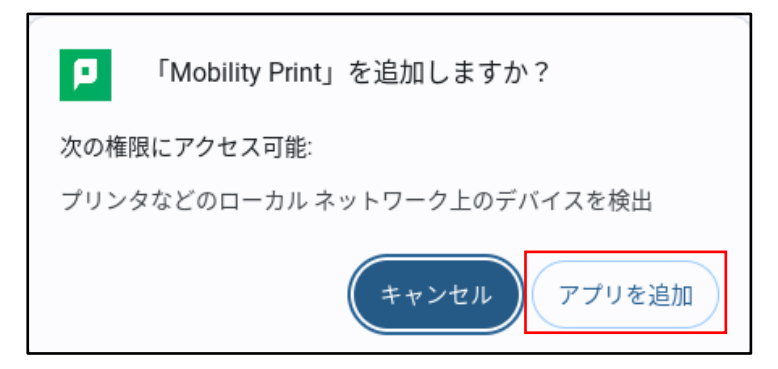

3 「Mobility Print」アプリが追加されたことをアプリー覧から確認します。

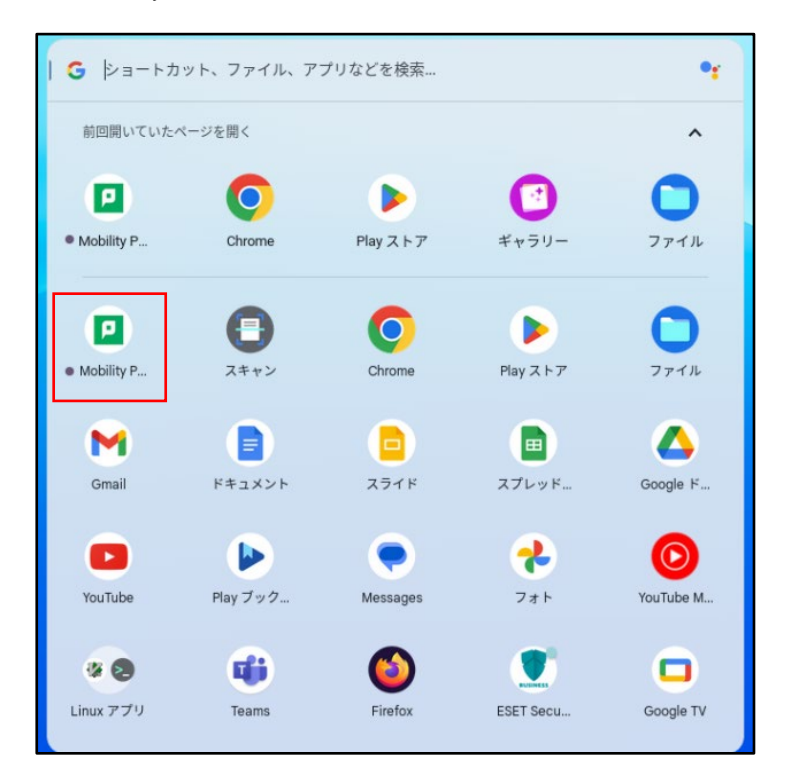

- モビリティプリントを利用した印刷方法
  - 1 印刷したいドキュメントをアプリケーションから開き、「印刷」画面を開きます。 ※ここでは Google ドキュメントを使用しています。

| ~     | ・ Ξ 無題のドキュメント-Google ×           | +                                                           |
|-------|----------------------------------|-------------------------------------------------------------|
| ÷     | ÷ → C · → docs.google.com/de     | ocument/d/1V5Ufnvg_KpQJfI6U5PFA-qpgXddFtxNjVEXLetaChGE/edit |
|       | 無題のドキュメント ☆ こ<br>ファイル 編集 表示 挿入 表 | 된 ⊘<br>示形式 ツール 拡張機能 ヘルプ                                     |
|       | < 5 ♂ ┏ ♣ 툭 100%                 | ▼ 標準テキ… ▼ Arial ▼ - 11 + B I U                              |
|       |                                  | 2, 1, 1, 1, 7, 1, 2, 3, 4, 5, 6, 7, 8, 9                    |
| 2     | ÷                                |                                                             |
|       | 概要 +                             |                                                             |
| 1.1.1 | 概要                               | MGU print test 1                                            |

プリンタ選択箇所で、「オンデマンドプリンタ A」または「オンデマンドプリンタ B」を選択します。

必要に応じて、部数やモノクロ/カラーなどのオプションを設定後、「印刷」をクリックします。

| MOU print test 1 | 印刷   | 1枚           |
|------------------|------|--------------|
|                  | 送信先  | オンデマンドブリン… ▼ |
|                  | ページ  | র্বন্দের্ব 👻 |
|                  | 部数   | 1            |
|                  | 詳細設定 | *            |
|                  |      |              |
|                  |      |              |
|                  |      |              |
|                  |      |              |
|                  |      | キャンセル 印刷     |

※「送信先」に「オンデマンドプリンタ A」または「オンデマンドプリンタ B」が表示されていない場合は「もっと見る…」をタップし、「オンデマンドプリンタ A」または「オンデマンドプリンタ B」を選択してください。

| MGU print test 1          | 印刷    | 1 ページ                     |
|---------------------------|-------|---------------------------|
|                           | 送信先   | PDF に保存 🔹                 |
|                           | ページ   | PDF に保存<br>Google ドライブに保存 |
|                           | レイアウト | もっと見る                     |
|                           | 詳細設定  | ~                         |
|                           |       |                           |
| 送信先の選択                    |       |                           |
| Q 送信先の検索                  |       |                           |
| PDF に保存                   |       |                           |
|                           |       | Mobility Print 📁          |
| 💼 オンデマンドプリンタB-[持込PC] 持込PC |       | Mobility Print 📮          |

3 「サインインして印刷する」画面が表示されたら MAIN アカウントの「ユーザ名」と「パスワ
 ード」を入力して、「印刷」をクリックします。

※「記憶する」にチェックを入れると、認証情報が Chrome OS デバイス内に 30 日間記憶され ます。

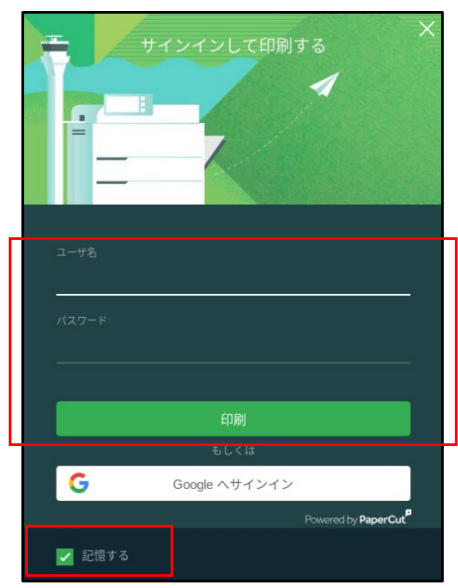

4 プリンタで出力します。

## ● プリンタでの操作方法

1 プリンタに設置されているカードリーダーに学生証をかざしてログインします。

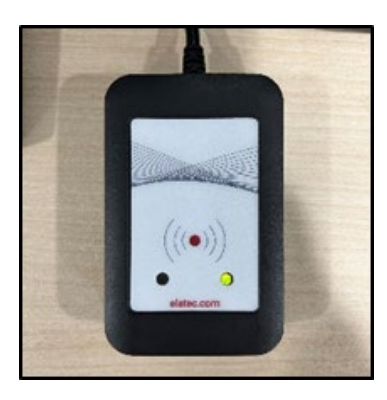

または、MAIN アカウントの「ユーザ名」と「パスワード」をタッチパネルから入力して、 「ログイン」ボタンをタッチします。

| Meiji gakuin<br>University |                                      |   |       |
|----------------------------|--------------------------------------|---|-------|
|                            | 学生証をタッチするか、<br>MAINアカウントでログインしてください。 | , |       |
| (1)                        | <u>ユーザ名</u>                          |   |       |
|                            | パスワード                                |   |       |
|                            | ログイン                                 |   |       |
| PaperCut MF 3.2.4          |                                      | J | Admin |
| 状態確認                       | <del>5</del>                         | Ø | ストップ  |

2 「プリント・リリース」ボタンをタッチします。

| Meiji gakuin<br>University |                      | 情報センターテストアカウント |        |
|----------------------------|----------------------|----------------|--------|
|                            | 2 個のプリント・ジョブ が       | 保留中すべて印刷       |        |
|                            | <b>アリント・リ</b><br>リース | 利用不可           |        |
| 状態確認                       | 5                    |                | 💿 ストップ |

3 出力したいファイルにチェックを入れて、「印刷」ボタンをタッチします。

| meiji gakuin<br>university プリント・リリース                                                       | 情報センターテストアカウント | ログアウト  |
|--------------------------------------------------------------------------------------------|----------------|--------|
| ■ 1ジョブ,1ページ,10ポイント                                                                         |                | Ŷ      |
| <ul> <li>■ 新規 Microsoft PowerPoint プレゼンテーション.pptx</li> <li>1 部, 片面, グレースケール, A4</li> </ul> |                | 3分前 >  |
| □ 新規 Microsoft Word 文書.docx<br>1部, 片面, グレースケール, A4                                         |                | 5分前 >  |
|                                                                                            |                |        |
|                                                                                            |                |        |
|                                                                                            |                |        |
|                                                                                            | ĩ              | 印刷     |
| 状態確認 ち                                                                                     |                | ) ストップ |

4 印刷されたことを確認したら、「ログアウト」ボタンをタッチします。※ 1分間操作しないと自動でログアウトします。

| Meiji GAKUIN<br>University プリント・リリース                                       | 情報センターテストアカウント | ログアウト |
|----------------------------------------------------------------------------|----------------|-------|
| □ すべて選択                                                                    |                | Ŷ     |
| <ul> <li>新規 Microsoft Word 文書.docx</li> <li>1部, 片面, グレースケール, A4</li> </ul> |                | 8分前 > |
|                                                                            |                |       |
|                                                                            |                |       |
|                                                                            |                |       |
|                                                                            |                |       |
|                                                                            | Ť              | ED刷   |
| 状態確認 ち                                                                     |                | ストップ  |

【備考】モビリティプリント用プリンタの認証について

認証は大学で配布された MAIN アカウントを使用します。

Chrome OS デバイスからのユーザ認証は初回印刷実行時のみです。「記憶する」にチェックを 付けると、Chrome OS デバイス内に 30 日間記憶させることができます。

30日を経過すると、印刷時に再度認証画面が表示されます。

任意のタイミングで認証情報の修正や削除が必要な場合は、「Mobility Print」アプリを削除することで、認証情報の削除が可能です。

なお、30日の間に MAIN アカウントのパスワードが変更された場合でも、以前のアカウント情報で 印刷が可能です(パスワード再確認画面は表示されません)。

以上